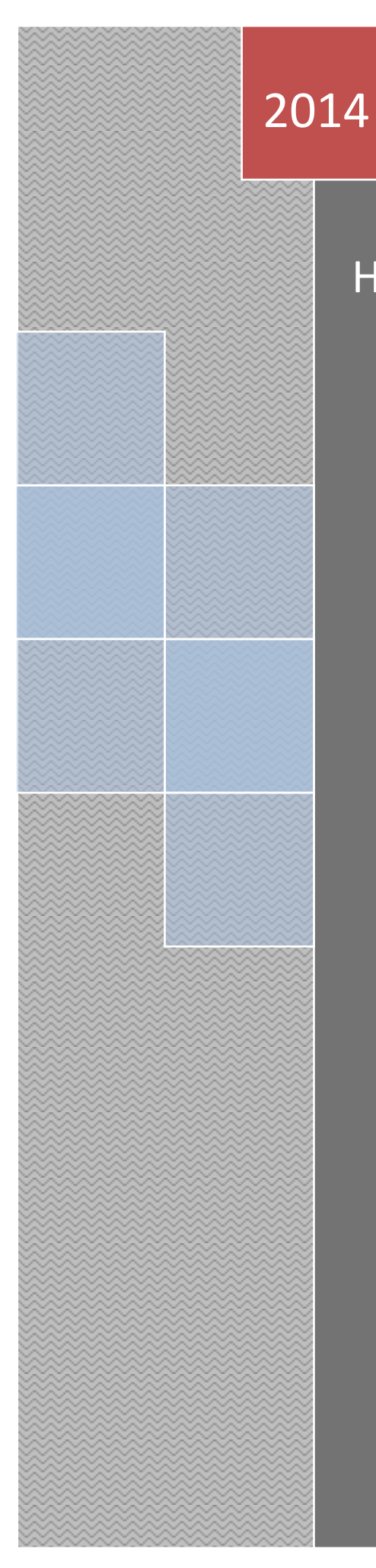

## How to Learn the IR code

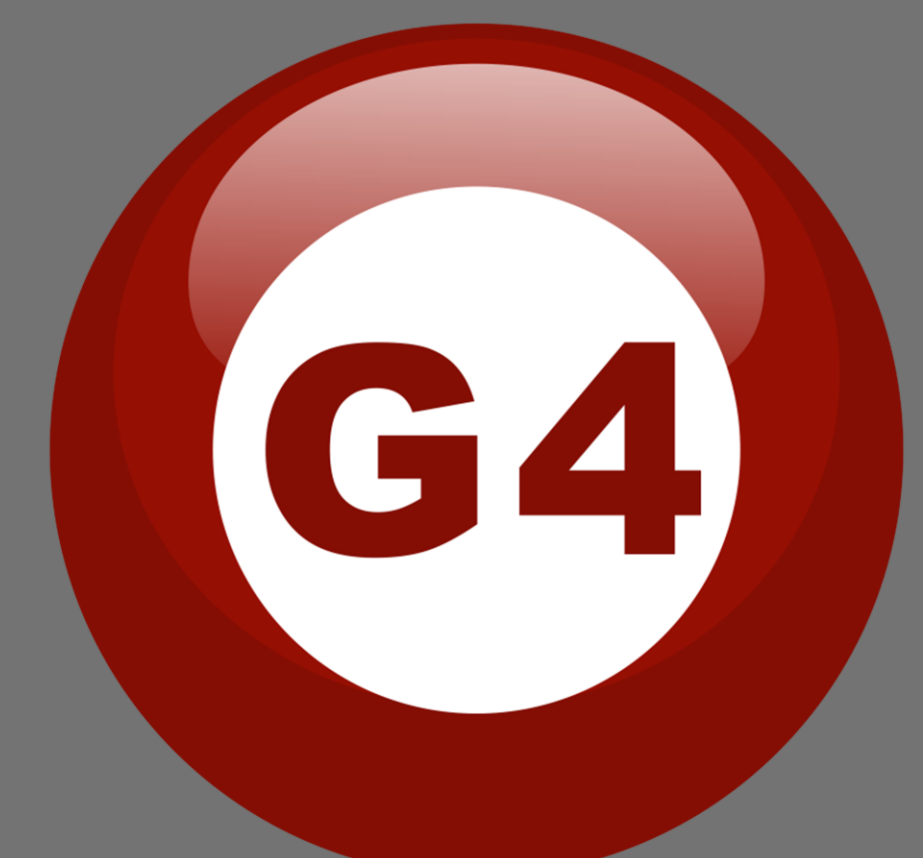

Terry

**1**, You need to install the driver for the IR learner kit.

Here is the link you can go to download the driver for the IR Learner kit:

http://smarthomebus.com/dealers/Softwares/2012/IR%20Learner's %20driver%20win%207&Win%20xp.rar

2, Open Smart Cloud and click the IR learner button.

| nfigure (   | C) Address(A) | Pairing(P) 1 | Devices (D) Test(T) | Language Backup(B) Develope | rs(F9) Users(U) Other(O) }       |
|-------------|---------------|--------------|---------------------|-----------------------------|----------------------------------|
| s 🗙         | D 💡 🔁         |              | * 👫 🔒 📧             | 🔶 📑 🖳 🔚 🐛                   | l Ø   🔔 🖻 🗎 🎙                    |
| ON-line dev | rices         |              |                     |                             |                                  |
| Status      | Subnet ID     | Device ID    | Model               | Remark                      | Description                      |
| 1           | 1             | 1            | SB-RLY12c10A-DN     | 销售大厅配电柜                     | Relay 12CH 10A/CH,DIN-Rail M     |
| ~           | 1             | 2            | SB-RLY12c10A-DN     | 销售配电柜 控制CEO                 | Relay 12CH 10A/CH,DIN-Rail M     |
| ~           | 1             | 11           | SB-9in1T-CL         | FM office boss              | 9 in 1 Multifunction Sensor      |
| ~           | 1             | 12           | SB-9in1T-CL         | Sales office                | 9 in 1 Multifunction Sensor      |
| 1           | 1             | 14           | SB-WMS-PIR          | WC                          | PIR Sensor                       |
| 1           | 1             | 15           | SB-9in1T-CL         | Tiger Office                | 9 in 1 Multifunction Sensor      |
| ~           | 1             | 20           | SB-DDP              | meeting room                | DDP                              |
| 1           | 1             | 22           | SB-RLY12c10A-DN     | 前台配电柜                       | Relay 12CH 10A/CH,DIN-Rail M     |
| ~           | 1             | 23           | SB-WMS-PIR          | 博物馆右边PIR                    | PIR Sensor                       |
| ~           | 1             | 24           | SB-WMS-PIR          | 博物馆左边PIR                    | PIR Sensor                       |
| ~           | 1             | 30           | SB-DDP              | Sales office                | DDP                              |
| ~           | 1             | 31           | SB-DDP              | FM office                   | DDP                              |
| ~           | 1             | 33           | SB-DDP              |                             | DDP                              |
|             | 2             | 40           | CD DIMO-DA DM       | **                          | Distance Coll on ACLI DIN DURING |

## 3,Click the button named "Ready for learning the code" to be ready:

| Learner Infrared tried co                                                                                                    | de Data backup and restore |                                                        |
|----------------------------------------------------------------------------------------------------|----------------------------|--------------------------------------------------------|
| earning mode                                                                                                    |                            |                                                        |
| Step 1 Ready for learning t                                                                                                    | he code                    |                                                        |
| 0                                                                                                    | Wait                       | Ready for learning the code                            |
| Step 2 Learning the code                                                                                                    |                            |                                                        |
|                                                                                                    | Cli<br>lea                 | ck here to be ready for<br>arning IR Codes             |
|                                                                                                    |                            |                                                        |
|                                                                                                    |                            | Clear Show the learnt code                             |
| Step 3 Test learning result                                                                                                    |                            | Clear Show the learnt code                             |
| Step 3 Test learning result<br>Select button stroke type                                                                                                    |                            | Clear Show the learnt code                             |
| Step 3 Test learning result<br>Select button stroke type<br>Step 4 upload the learnt co                                                                         | de to the database         | Clear Show the learnt code                             |
| Step 3 Test learning result<br>Select button stroke type<br>Step 4 upload the learnt co<br>Select device                                                        | de to the database         | Clear Show the learnt code Try the button Device setup |
| Step 3 Test learning result<br>Select button stroke type<br>Step 4 upload the learnt co<br>Select device<br>Remark of current code                              | ide to the database        | Clear Show the learnt code                             |
| Step 3 Test learning result<br>Select button stroke type<br>Step 4 upload the learnt co<br>Select device<br>Remark of current code<br>Conversion between Infrar | de to the database         | Clear Show the learnt code                             |

| Learner                                           | Intrared tried code                                                                                 | Data backup and restore |           |                                                                         |
|---------------------------------------------------|----------------------------------------------------------------------------------------------------|-------------------------|-----------|-------------------------------------------------------------------------|
| earning m                                         | node                                                                                                |                         |           |                                                                         |
| Step 1 R                                          | teady for learning the (                                                                            | code                    |           |                                                                         |
|                                                   |                                                                                                    | Status of learning code | Ready for | r learning the code                                                     |
| Step 2 L                                          | earning the code                                                                                    |                         |           |                                                                         |
|                                                   |                                                                                                    |                         |           | <u></u>                                                                 |
|                                                   |                                                                                                    |                         |           |                                                                         |
|                                                   |                                                                                                    |                         |           |                                                                         |
|                                                   |                                                                                                    |                         |           |                                                                         |
|                                                   |                                                                                                    |                         |           |                                                                         |
|                                                   |                                                                                                    |                         |           |                                                                         |
|                                                   |                                                                                                    |                         |           |                                                                         |
|                                                   |                                                                                                    |                         |           |                                                                         |
|                                                   |                                                                                                    |                         |           | -<br>                                                                   |
|                                                   |                                                                                                    |                         | -         |                                                                         |
|                                                   |                                                                                                    |                         | Clear     | Show the learnt code                                                    |
| Step 3 T                                          | est learning result                                                                                 |                         | Clear     | Show the learnt code                                                    |
| Step 3 T<br>Select                                | est learning result                                                                                 |                         | Clear     | Show the learnt code                                                    |
| Step 3 T<br>Select                                | est learning result<br>button stroke type                                                           |                         | Clear 💽   | Show the learnt code                                                    |
| Step 3 T<br>Select<br>Step 4 u                    | est learning result<br>button stroke type<br>pload the learnt code t                                | to the database         | Clear     | Show the learnt code                                                    |
| Step 3 T<br>Select<br>Step 4 u<br>Select          | est learning result<br>button stroke type<br>pload the learnt code t<br>device                      | to the database         | Clear (   | Show the learnt code<br>Try the button                                  |
| Step 3 T<br>Select<br>Step 4 u<br>Select          | est learning result<br>button stroke type<br>pload the learnt code t<br>device                      | to the database         | Clear (   | Show the learnt code Try the button Device setup                        |
| Step 3 T<br>Select<br>Step 4 u<br>Select<br>Remar | est learning result<br>button stroke type<br>pload the learnt code t<br>device<br>k of current code | to the database         | Clear (   | Show the learnt code Try the button Device setup Upload to the database |
| Step 3 T<br>Select<br>Step 4 u<br>Select<br>Remar | est learning result<br>button stroke type<br>pload the learnt code t<br>device<br>k of current code | to the database         | Clear (   | Show the learnt code Try the button Device setup Upload to the database |

4, Hold a remote towards the IR Learner kit and press the button which one you want to learn.

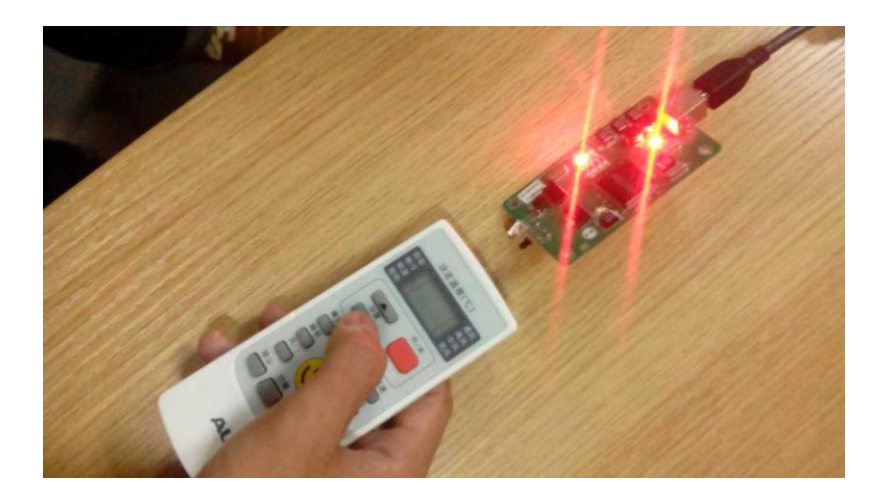

5, Then select the button stroke type with "Single press" and hold the IR learner kit towards the device. For example a AC. And then click "try the button". If the AC works like by using a remote to control that. Then it means the IR code was learned succeed.

| Louinor                                                      | Infrared tried code                                                                                                    | Data backup and restore |          |                                                                         |
|--------------------------------------------------------------|----------------------------------------------------------------------------------------------------|-------------------------|----------|-------------------------------------------------------------------------|
| earning n                                                    | node                                                                                                    |                         |          |                                                                         |
| Step 1 F                                                     | Ready for learning the                                                                                                    | code                    |          |                                                                         |
|                                                              |                                                                                                    | Wait                    | Ready fo | or learning the code                                                    |
| Step 2 L                                                     | earning the code                                                                                                    |                         |          |                                                                         |
| (1):Le                                                       | arning code su                                                                                                    | ccess                   |          | A                                                                       |
|                                                              |                                                                                                    |                         |          |                                                                         |
|                                                              |                                                                                                    |                         |          |                                                                         |
|                                                              |                                                                                                    |                         |          |                                                                         |
|                                                              |                                                                                                    |                         |          |                                                                         |
|                                                              |                                                                                                    |                         |          |                                                                         |
|                                                              |                                                                                                    |                         |          |                                                                         |
|                                                              |                                                                                                    |                         |          |                                                                         |
|                                                              |                                                                                                    |                         |          |                                                                         |
|                                                              |                                                                                                    |                         |          |                                                                         |
|                                                              |                                                                                                    | Select this type        | Clear    | Show the learnt code                                                    |
| Chan 2 1                                                     | ort learning real #                                                                                                    | Select this type        | Clear    | Show the learnt code                                                    |
| Step 3 1                                                     | est learning result                                                                                                    | Select this type        | Clear    | Show the learnt code                                                    |
| Step 3 T<br>Select                                           | est learning result button stroke type                                                                                      | Select this type        | Clear    | Show the learnt code                                                    |
| Step 3 T<br>Select                                           | est learning result<br>button stroke type                                                                                   |                         | Clear    | Show the learnt code                                                    |
| Step 3 T<br>Select<br>Step 4 u                               | est learning result<br>button stroke type<br>pload the learnt code                                                          | Select this type        | Clear    | Show the learnt code                                                    |
| Step 3 1<br>Select<br>Step 4 u<br>Select                     | est learning result<br>button stroke type<br>pload the learnt code<br>device                                                | Select this type        | Clear    | Show the learnt code Try the button Device setup                        |
| Step 3 T<br>Select<br>Step 4 u<br>Select<br>Remar            | est learning result<br>button stroke type<br>pload the learnt code<br>device<br>k of current code                           | Select this type        | Clear    | Show the learnt code Try the button Device setup Upload to the database |
| Step 3 T<br>Select<br>Step 4 u<br>Select<br>Remar<br>Convers | est learning result<br>button stroke type<br>pload the learnt code<br>device<br>k of current code<br>ion between Infrared ( | Select this type        | Clear    | Show the learnt code Try the button Device setup Upload to the database |

6, Select the device you put the IR code. If the it is a new device. You need to setup a new one.

| evice infe | ormation               |                                           | Add device       |                    |          |                         |
|------------|------------------------|-------------------------------------------|------------------|--------------------|----------|-------------------------|
| ID         | Remark 🔗               |                                           |                  |                    |          |                         |
| 1          | Music on               |                                           | Remark           |                    |          | Then click Add          |
| 2          | AUX AC                 |                                           |                  | Add                |          |                         |
| 3          | GREE YB0F2             |                                           | Edit device      | type the Device na | me,      | r learning the code     |
| 4          | G4 Remote Control      |                                           | For exa          | Imple IV or AC     | aday it  |                         |
| 5          | kelonAC                |                                           | -                |                    |          |                         |
| 6          | adam                   |                                           | Kemark           | Music on           |          |                         |
| 7          | spenc                  |                                           | Save             |                    |          |                         |
| 8          | D-BOX                  |                                           |                  |                    |          |                         |
| 9          | Muhammed AC            |                                           | ſ                | Delete             |          |                         |
| 10         | Midea rn51b            |                                           | _                |                    |          |                         |
| 11         | Andrio TV              |                                           |                  | Exit               |          |                         |
| 12 t       |                        |                                           |                  |                    |          | Show the learnt code    |
| 13         | 3 Amin                 |                                           |                  |                    |          |                         |
| 14         | Amin bathroom TV       | ~                                         |                  |                    |          |                         |
|            |                        | >                                         |                  |                    | <b>*</b> | Try the putton          |
| 2<br>5     | SB-IR-UN<br>SB-3SBXS-W | Step 4 upload the learnt<br>Select device | code to the data | base               | ~        | Device setup            |
| 34         | SB-3BS                 | Remark of current cod                     | . –              |                    |          | Lipload to the database |
| 50         | SB-4LED-DC\            | Remark of current cou                     |                  |                    |          | opioad to the database  |
| 51         | SB-4LED-DCV            | Conversion between Infr                   | ared codes       |                    |          |                         |

7, After you selected the device or setup a new device. You need to remark the IR code. Because one device like a AC has many IR codes to control that. You need to remark them with different name for reference.

| IR Learner                      |                         |                    | X                       |
|---------------------------------|-------------------------|--------------------|-------------------------|
| IR Learner Infrared tried code  | Data backup and restore |                    |                         |
| Learning mode                   |                         |                    |                         |
| Step 1 Ready for learning the o | code                    |                    | Ì                       |
|                                 | Wait                    | Ready for          | r learning the code     |
| Step 2 Learning the code        |                         |                    |                         |
| (1):Learning code suc           | cess                    |                    |                         |
| (1): Lesting code succ          | ess                     |                    |                         |
|                                 |                         |                    |                         |
|                                 |                         |                    |                         |
|                                 |                         |                    |                         |
|                                 |                         |                    |                         |
|                                 |                         |                    | ×                       |
|                                 | ſ                       | Clear              | Show the learnt code    |
|                                 | L                       |                    |                         |
| Step 3 Test learning result     |                         |                    |                         |
| Select button stroke type       | Single press            | ▼                  | Try the button          |
| Step 4 upload the learnt code t | o the database          |                    |                         |
| Select device                   |                         |                    | Device setup            |
|                                 |                         | (                  |                         |
| Remark of current code          |                         |                    | Upload to the database  |
| -Conversion between Infrared c  | odes                    | Market Then please | type the name of the IR |
| Change long code in             | to short ones           | Code, for ex       | (ample: On, off, temp+, |
|                                 |                         |                    |                         |

## 8, Then upload the IR code to the Smart Cloud database.

| ady for getting data                   | Ready for le                                                                                                    | arning the code                                                                                                    | 1                                                                                                    |
|----------------------------------------|----------------------------------------------------------------------------------------------------|----------------------------------------------------------------------------------------------------|----------------------------------------------------------------------------------------------------|
| ady for getting data                   | Ready for le                                                                                                    | arning the code                                                                                                    | Ĩ                                                                                                    |
| ady for getting data                   | Ready for le                                                                                                    | arning the code                                                                                                    |                                                                                                    |
|                                        |                                                                                                    |                                                                                                    |                                                                                                    |
|                                        |                                                                                                    |                                                                                                    |                                                                                                    |
| 02 02 02 02 02 02 02 02                | 02 01                                                                                                    | ^                                                                                                    |                                                                                                    |
| 02 02 02 01 02 02 02                   | 02 02                                                                                                    |                                                                                                    |                                                                                                    |
| 02 02 02 02 02 02 02 02                | 02 02                                                                                                    |                                                                                                    |                                                                                                    |
| 02 02 02 02 02 02 02 02 02             | 02 02                                                                                                    | R Learner 🔀                                                                                                    |                                                                                                    |
| 02 02 02 01 02 01 02 01 02             | 02.02                                                                                                    | 17 7 1 I                                                                                                    |                                                                                                    |
| 01 02 02 02 01 03 62                   | 04 38                                                                                                    | Upload success!                                                                                                    |                                                                                                    |
| J 43 UU 48 UU 45 UU U                  | 0 00 38                                                                                                    | 确定                                                                                                    |                                                                                                    |
|                                        |                                                                                                    | v                                                                                                    |                                                                                                    |
|                                        | Class                                                                                                    |                                                                                                    |                                                                                                    |
|                                        | Clear                                                                                                    | Show the learnt code                                                                                                    |                                                                                                    |
|                                        |                                                                                                    | Server States                                                                                                    |                                                                                                    |
|                                        | 5-23                                                                                                    |                                                                                                    |                                                                                                    |
| ingle press                            | <b>v</b>                                                                                                    | Try the button                                                                                                    |                                                                                                    |
| ingle press                            | <b>v</b>                                                                                                    | Try the button                                                                                                    | ]                                                                                                    |
| ingle press<br>atabase                 |                                                                                                    | Try the button                                                                                                    | ]                                                                                                    |
| ingle press<br>atabase<br>UX AC        |                                                                                                    | Try the button Device setup                                                                                                    |                                                                                                    |
| ingle press<br>atabase<br>UX AC<br>mp- |                                                                                                    | Try the button<br>Device setup<br>Upload to the database                                                                                                    |                                                                                                    |
|                                        | 02 02 02 02 02 02 02 02 02 02<br>02 02 02 02 02 02 02 02 02<br>02 02 02 02 02 02 02 02 02<br>02 02 02 02 01 02 02 02 02<br>02 02 02 02 01 02 01 02<br>01 02 02 02 02 01 03 62<br>0 43 00 48 00 45 00 0 | 02 02 02 02 02 02 02 02 02 02 02 07<br>02 02 02 02 01 02 02 02 02 02 02<br>02 02 02 02 02 02 02 02 02 02 02<br>02 02 02 02 02 02 02 02 02 02<br>02 02 02 01 02 01 02 02 02<br>01 02 02 02 01 03 62 04 38<br>0 43 00 48 00 45 00 00 00 38<br>Clear | 02 02 02 02 02 02 02 02 02 02 01<br>02 02 02 02 01 02 02 02 02 02<br>02 02 02 02 02 02 02 02 02 02<br>02 02 02 02 02 02 02 02 02<br>02 02 02 01 02 01 02 02 02<br>01 02 02 02 01 03 62 04 38<br>0 43 00 48 00 45 00 00 00 38 |

9, Then please go to a IR module. First choose a IR number (As the following picture I chose 19), And select the device and select the IR code name. Then click download to the IR module. And with the IR number we can organize the IR codes.

| eneral IR Emitte   | r                   |                     |                                                                                                    |
|--------------------|---------------------|---------------------|----------------------------------------------------------------------------------------------------|
| Select device      |                     |                     | Current IR Information                                                                                                    |
| Device             | 1-52-SB-IR-UN       | 🗸 Enable IR Emitter | IR No:         19         Total QTY for enabled IR:         18           Total QTY for disabled IR:         2         Free Space         88.5 |
| ase input IR No. 1 | from (1-249) 1 To   | 20 Read             | Select the device you defined                                                                                                    |
| IR number          | Remark              | Status              |                                                                                                    |
| 7                  | AUX AC_cool 20c     | Enabled             | AUX AC                                                                                                    |
| 8                  | AUX AC_cool 21c     | Enabled             | Select code: 148-temp-                                                                                                    |
| 9                  | AUX AC_cool 22c     | Enabled             | select the IR code name your defined                                                                                                    |
| 10                 | AUX AC_cool 23c     | Enabled             | Learn IR Download Now                                                                                                    |
| 11                 | AUX AC_cool 24c     | Enabled             |                                                                                                    |
| 12                 | AUX AC_cool 25c     | Enabled             | Test IR Code you have downloaded                                                                                                    |
| 13                 | AUX AC_cool 26      | Enabled             | Way of Pressing code from the database to                                                                                                    |
| 14                 | AUX AC_cool 27c     | Enabled             | • <u>Once</u> IR Emitter.                                                                                                    |
| 15                 | AUX_AC_cool 28c     | Enabled             | O Hold on button                                                                                                    |
| 16                 | AUX AC_,High Fan Sp | Enabled             | Continuously hold on button                                                                                                    |
| 17                 | AUX AC_Medium Fan S | Enabled             |                                                                                                    |
| 18                 | AUX AC_,Low Fan Spe | Enabled             | Send IR Now Stop                                                                                                    |
| 19                 |                     | Disableu            | First choose a IR number,click it.                                                                                                    |
| 20                 |                     | Disabled            |                                                                                                    |